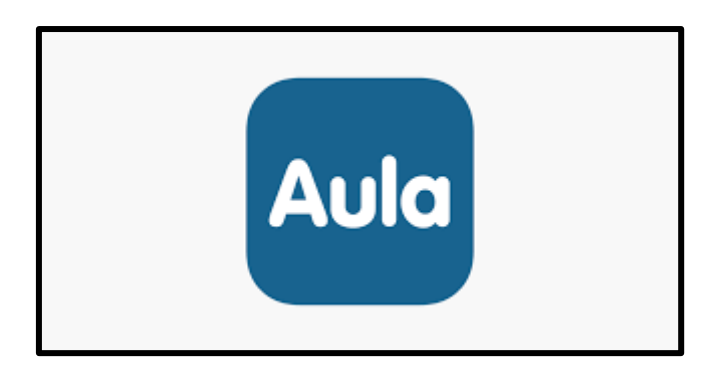

Besked om dit barns fremmøde eller afgang vil vi gerne modtage i Komme-Gå.

Når en Bemærkning skrives i Komme-Gå, notificeres personalet på skærmen ved hjælp af dette ikon

Sådan opretter du en bemærkning i Komme-Gå via Aula app

- Tryk på Komme-Gå i Bundmenuen nederst på forsiden
- Tryk på **Tider**
- Tryk på dit barns navn
- Vælg **i kalenderen den dag** bemærkningen omhandler
- Vælg Rediger kun denne tid
- Her finder du feltet Bemærkning
- Skriv din besked og **tryk Gem**